Application and Technical Support for Audio Precision Users

**TN138** 

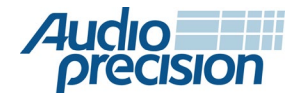

APx500オーディオアナライザを使った伝達関数測定

# はじめに

ここでは、APx500ソフトウエア(Ver5.0以降で有効)を 使った伝達関数測定を説明します。まず、伝達関数測定 一般的な情報を説明後、いくつかの難しいオーディオ テスト測定(例、スマートスピーカーやデジタルマイク (PDMやBluetooth))例を説明していきます。伝達関数 分析の重要なポイントとなる一つは、音声や音楽等の 広帯域信号を利用して、デバイスの周波数応答を測定 する環境を作ることです。これは、音声通信に利用する デバイス(スマートスピーカーやスマートフォンや ヘッドセットマイク等)の分析に最適です。これらは 音声信号が必要とするDSPアルゴリズムを組み込んで おり、一部はサイン波信号を完全にブロックするように 設計されています。伝達関数解析は、このような デバイスの周波数応答測定を大幅に簡素化する手段と して利用できます。

# 伝達関数の背景

伝達関数とは、時変刺激に対するシステムの応答を 特長づけることを目的にしています。(図1) 入力信号x(t)に対して出力信号 y(t)を測定します。 一般的には、任意の物理デバイスや数学的なシステム をテスト、分析する際に利用します。ただし、オーディオ や電気音響テストのアプリケーションスペースでは、 テスト対象のシステムまたはDUTは、電子回路、オーディオ デバイス、フィルター、スピーカー、マイクに該当します。

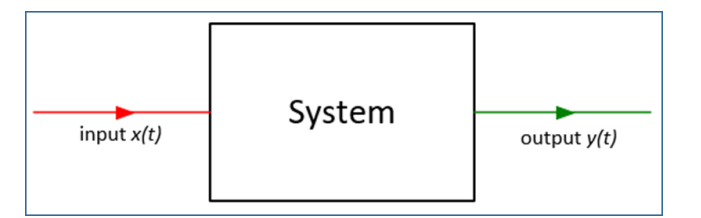

図1. システムのブロック

オーディオエンジニアとして、周波数領域でシステムを 特長づけることは非常に関心の高いところです。例えば、 音質の古典的で基本的な尺度は、デバイスの周波数応答 であり、入力あたりの出力(ゲイン)を周波数の関数と して表します。フーリエ変換と呼ばれる数学的手法だと、 時間領域よりも周波数領域でシステムを特長づけるのが 容易にできます。図2は、フーリエ変換(F)を利用して、 信号とシステム応答を変換する方法を示しています。 時間領域から周波数領域へ、逆方向に機能する逆変換 フーリエ変換もあります。

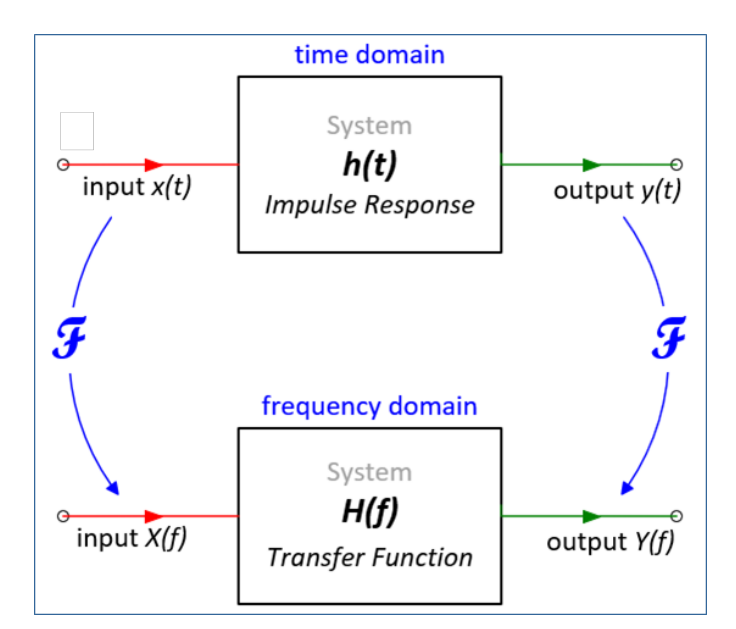

図2.時間周波数ドメインによるシステム応答図

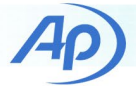

図2のように、周波数領域のシステム応答は伝達関数と してH(f)で表しています。周波数応答関数(FRF)は 伝達関数と同じ意味で使われることがあります。 伝達関数は複雑です。振幅と位相の両方を兼ね備えて います。その大きさを入力あたりのシステムの出力 (ゲイン)を周波数の関数として表し、位相応答は 出力と入力の位相を周波数の関数として表します。 伝達関数は複素量として、大きさと位相の代わりに 実部と虚部として表すことができます。伝達関数を 利用して、時間両機のシステムの応答を表す インパルス応答を導くこともできます。

### 伝達関数解析

Audio Precisionでは、伝達関数アナライザという言葉で 複雑な離散振フーリエ理恵変換によって、システム 伝達関数を測定できることを指します。ダイナミック 信号アナライザ及び、デュアルチャンネルFFTアナライザ を含んだテスト及び測定業界で利用されるより、多くの 頻度で利用致します。伝達関数測定のブロック図を 図3に示します。ほとんどのアナライザは測定は次の ように機能します。

 広帯域信号が生成され、刺激としてシステム入力 に適用されます。ブロードバンド信号は対象の 周波数範囲の全ての周波数でエネルギーを含む 信号です。適切な信号には、ノイズ、音楽、 スピーチ、連続掃引サイン波(チャープ)などが 含まれます。シングルトーンやマルチトーンなどの 離散サイン波信号は適していません。

- ジェネレーターからの刺激信号はループバックされ、 アナライザ入力チャンネルの1つとして測定されます。
- システム出力は、2番目の入力チャンネルで取得 されます。(マルチチャンネルアナライザでは、 追加のDUT出力チャンネルを取得して分析できます。)
- アナライザはシステムの入力信号と出力信号を 同じサンプルクロックで同時に取得し、システムの 伝達関数を計算します。

APx500伝達関数測定の追加機能は、多くのアプリケー ションで刺激信号をアナライザ入力チャンネルの一つ として取得する必要がないことです。 APxアナライザでは、アナログ入力システムと出力 システムが正確に調整されており、アナログと デジタルの両方のIOシステムが1つのサンプリング 期間内で時間調整されているからです。多くの場合、 ジェネレーターやディスク上のオーディオファイルに ロードされた信号はリファレンスとして利用できます。 これにより、測定用に一つのアナライザ入力チャンネルが 解放されます。またオープンループ構成でテストする 必要があるスマートデバイス、タブレット、メディア プレーヤーのテストに役立つ機能です。

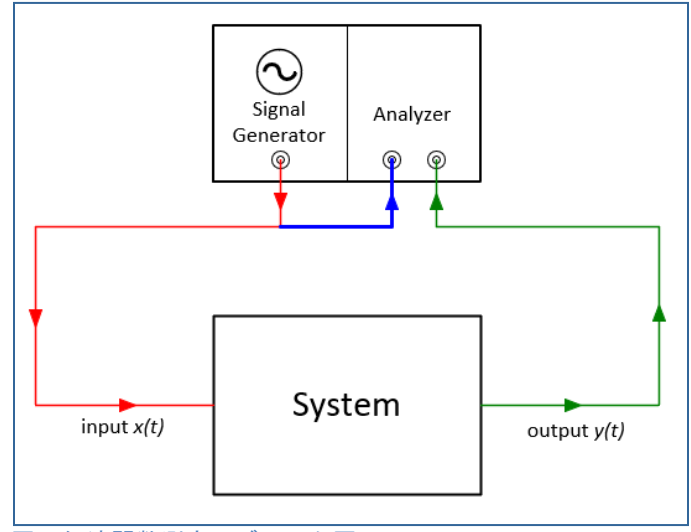

図3. 伝達関数測定のブロック図

## 伝達関数の詳細

APx伝達関数測定を適用するには、伝達関数を導き出す 条件、方法等基本的な理解が必要になります。

#### 定義

入力信号x(t)と出力信号 y(t)をもつ図のシステムを例に とって考えます。

*Cross Spectrum G<sub>xy</sub>*は周波数の関数として、xとy (位相を含む)を想定します。Gxyは大きさや位相が 絡まり、複雑です。

Auto Spectrum GxxやGyyは、周波数の関数として信号 x(t)やy(t)のパワー(レベルの2乗)を表します。 オートスペクトラムはパワースペクトラムとも呼ばれます。 GxxとGyyは複雑ではありません。

#### 計算モード

APx伝達関数測定はH1,H2マグニチュードの3つの計算 モードがあります。これらは伝達関数の計算方法を 指定します。

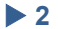

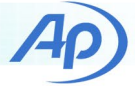

H1モードでは、伝達関数は式(1)の通り、出力と入力の間のクロススペクトルを入力のオートスペクトラムで除算していますこれにより、システム出力で発生するノイズの影響を最小限に抑えます。

$$H1: \quad H_{xy} = \frac{G_{xy}}{G_{xx}} \quad (1)$$

H2モードでは、伝達関数は出力のオートスペクトラム を出力と入力の間のクロススペクトラムで除算しています。 (式(2)) これにより、システム出力で発生するノイズの 影響が最小限に抑えられます

*H2*: 
$$H_{xy} = \frac{G_{yy}}{G_{xy}}$$
 (2)

注:オーディオアプリケーションでは、H1モードが H2よりも適切です。これは、入力信号が高精度信号 発生器からのものであり、DUT出力信号よりも信号 対雑音比が高くなる可能性がります。

マグニチュードのみのモードでは、伝達関数のマグニ チュードは、出力スペクトルのマグニチュードを 入力スペクトルのマグニチュードで除算します。(式(3)) この場合、位相は利用できません。このモードは、入力 信号と出力信号に同期されていないサンプルクロックが ある場合に便利です。(例、Bluetoothデバイスのテスト)

Magnitude Only: 
$$|H_{xy}| = \sqrt{\frac{G_{yy}}{G_{xx}}}$$
 (3)

コヒーレンス関数

H1やH2のモードを利用する利点は、コヒーレンス関数 C2で計算できます。((式4))

$$C^2 = \frac{|G_{xy}|^2}{G_{xx}G_{yy}}$$
 (4)

コヒーレンスは測定品質の指標です。コヒーレンス関数 は各周波数での出力Y(f)と入力X(f)の間にコヒーレンス または因果関係がある度合いを示します。値は、O( 関係なし)と1(完全関係あり)の間で変化します。 低コヒーレンスは、多くの場合、コヒーレンス関数は 全ての周波数1と評価されます。

コヒーレンス関数を有効にするにはある程度の平均化を 使用する必要があります。平均数が1に設定されている 場合、コヒーレンス関数は全ての周波数で1と評価 されます。 伝達関数測定の最初の例として、図4のグラフで考え ます。音響テストボックス(100Hzから10kHzの周波数 範囲の音声測定用の単ードライバーのスピーカーの 測定結果を示しています。この場合、入力信号は スピーカーに加えられたピンクノイズ信号の電圧で あり、出力信号はボックス内のテスト位置で測定された Pa単位の音圧です。図4はマグニチュード応答(H1やH2 モードを利用して測定)、位相応答、コヒーレンスを 示しています。

- FRFマグニチュード (下のグラフ)の 単位はPa/Vrms です。これは周波数の関数としてのスピーカーの ゲインまたは感度になります。例えば、1-2kHzの 場合、ドライバーの感度は1Vあたり1Pa(94dBSPL) です。
- コヒーレンス(上のグラフ)は、30Hz-16kHzの全ての 周波数で1に近く、この範囲内で測定品質が良好で あることを示しています。

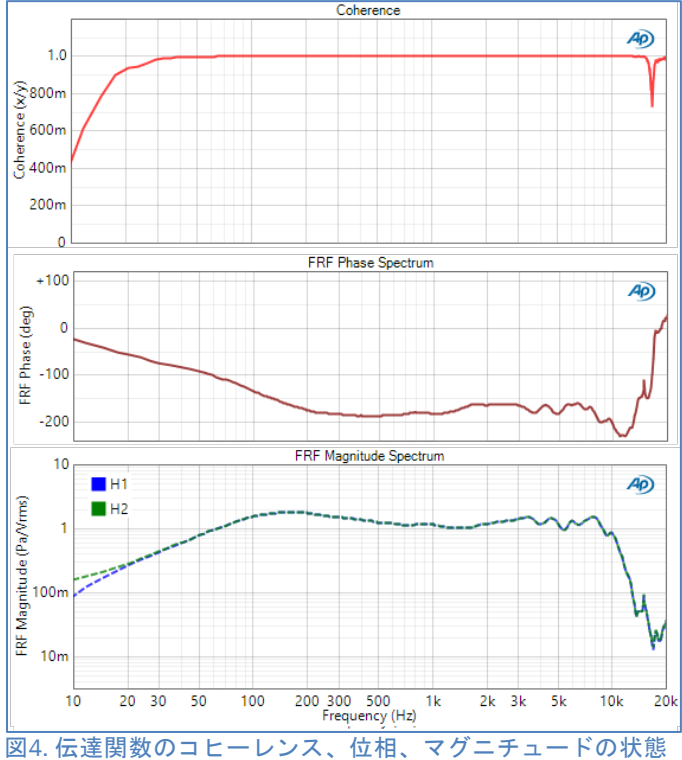

図4. 伝達関数のコヒーレンス、位相、マクニチュードの状態 (音響テストボックス内のスピーカーを測定)

 コヒーレンスは30Hz以下は著しく低い値です。
 これはドライバーからの低出力や、非常に高いノイズレベルや、長時間測定等を含んだ低い周波数での 音響測定の際の複合要素によるものです。

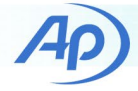

- コヒーレンスが 16 to 18 kHzの間で落ちているのは、
   当該範囲でのドライバーのノッチによるものです。
- H1とH2計算モードの違いは低周波数と,16 to 18 kHzの周波数以外は特に大きな違いは見られません。

## APx500ソフトウエア実装

バージョン5.0以降では、シーケンスモードの中の 伝達関数モードで測定できます。いくつかの測定例を 示す前に、ジェネレーターとアナライザーの設定方法に 関して説明します。

ジェネレーターの設定

伝達関数測定のジェネレーター設定に関して図5に示しています。Waveformを利用して、内蔵のノイズ 信号を選択するか、刺激として利用する信号を含む .wavファイルを読み込むことができます。ノイズを 選択すると、Noise Shapeでホワイトノイズまたは ピンクノイズを選択できます。

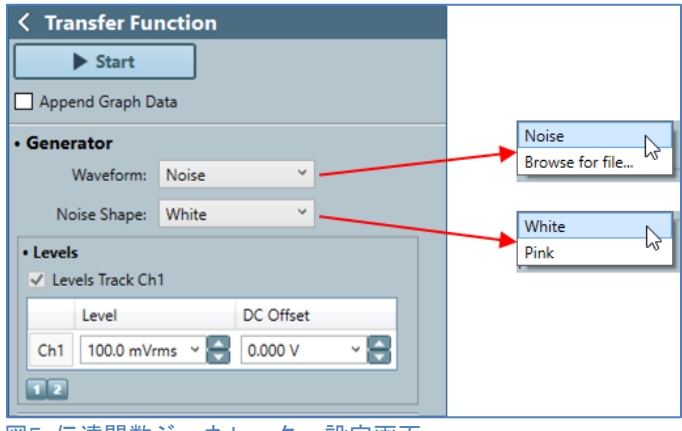

図5. 伝達関数ジェネレーター設定画面

#### アナライザーの設定

図6のように、伝達関数測定のアナライザーの設定には 多くの情報を設定することができます。上から順に説明 していきます。

 ReferenceはDUTの入力に適用する信号を選択します。
 選択肢は、ジェネレーターまたは入力チャンネルです。
 物理的な出力コネクターが選択する場合は、参照の デフォルト値はジェネレーターです。 伝達関数解析の入力信号はAP × ジェネレーター バッファから、直接取得するので、アナライザの 入力チャンネルの1つで、刺激信号を測定する 必要はありません。Referenceのもう一つの 選択は、チャンネルセレクターを備えた入力 チャンネルです。これにより、必要に応じて、 リファレンス(または入力)信号を直接測定 できます。

 Matchは、一種のトリガーとして利用します。
 入力信号を取得すると、システムは基準信号の開始 と指定された入力チャンネルの連続する信号ブロック との相互相関を利用して、一致する信号を見つけようと します。一致には、高、中、低の選択肢があり、
 トリガー条件が満たされるには、取得した信号が 基準信号の開始部分とどの程度一致する必要があるか 指定します。一致する前の信号は伝達関数分析が除外 されます。MatchもNoneを選択できます。入力信号 全体が分析に含まれることになります。

| • Analyzer        |                |          |       |    |
|-------------------|----------------|----------|-------|----|
| Reference:        | Generator      | ~        |       |    |
| Match:            | Medium         | ~        | Ch1   | ~  |
| Match Timeout:    | 0.00:00:30.000 | ) - 🖨    |       |    |
| Time Align:       | Relative to Re | f Y      |       |    |
| Calculation Mode: | H1             | ~        |       |    |
| FFT Length:       | 16K            | ~        |       |    |
| FFT Window:       | AP-Equiripple  | ~        |       | 45 |
| Averages:         | 1              |          |       |    |
| Freq Resolution:  | 11.7188 Hz     |          |       |    |
| Acq Length:       | 85.33 ms       |          |       |    |
| Save Acquisition  | To File        | File Set | tings |    |
| Save Impulse Re   | sponse To File | File Set | tings |    |
| Advanced Setting  | IS             |          |       |    |

図6. 伝達関数アナライザー設定画面

- Match Timeout は一致する信号が見つからない場合に アナライザが測定を中止するまでの時間を指定 できますデフォルト値は30秒です
- Time Align は入力信号をリファレンス信号と
   時間調整する方法を指定します。Relative of RefとRelative of Chの選択ができます。

Time AlignがRelative to Refの場合、全ての入力
 チャンネルはリファレンス信号に合わせ、各チャンネル

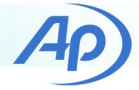

の遅延は最初の入力チャンネルとそのチャンネル の一致条件との間の時間として表示されます。

 Time AlignがRelative to Chを設定した際、指定 チャンネルがリファレンスと時間調整できるよう、 指定したチャンネルの遅延が全入力チャンネルから 削除されます。この際、指定したチャンネルの遅延は O秒と表示され、他の全てのチャンネルに判明する 遅延は、そのチャンネルの信号一致と指定した チャンネルとの間の時間です。この時間調整は チャンネル間の位相関係を維持する為、マイクアレイ に最適です。

- Calculation ModelはH1、H2、マグニチュード から選択します。
- FFT Lengthは伝達関数分析で累積した平均 ごとに分析するサンプル数を指定します。 1kから120Mまで選択できます。
- FFT Windowは分析で利用するウインドウの タイプを選択できます。デフォルト値は AP-Equirippleです。
- Averagesは伝達関数の平均結果に累積される データブロックの数を指定します。
- Averagesは1より大きい値に設定されている 場合、オーバーラップコントロールが表示 されます。これは0,25,33,50,67,75%を選択 し、分析される連続したデータブロック間の オーバーラップを指定します。オーバーラップ 処理は時間と共に変化するエンベロープ(音声 や音楽など)を持つ信号を分析する場合により 効率的です。
- Freq ResolutionとAcq Lengthはインジケーター です。
- Freq Resolutionは現在の周波数解像度を表示 します。サンプルレートとFFTに依存します。
- Acq Lengthは分析する信号の全長を秒単位で 表示します。これはサンプルレート、FFT長、 平均の数、オーバーラップに依存します。

- Save Acquisition to File は取得した信号を1つ 以上の.wavファイルとして保存する機能です。
- Save Impulse Response to Fileはインパルス 応答の結果を1つ以上の.wavファイルとして 保存する機能です。各インパルス応答結果は インパルス応答の最大または正のピークが +1.0Dまたは-1.0Dにスケーリングされるように 任意のスケーリングされることに注意願います。

#### 測定結果

伝達関数測定は、図7のような16の主要な結果表示 が可能です。計算モードがマグニチュードのみの 設定の場合は、位相、コヒーレンス、インパルス 応答の結果は利用できません。

| ▼ □  Transfer Function                 |  |  |  |  |
|----------------------------------------|--|--|--|--|
| Measurement Sequence Settings          |  |  |  |  |
| Sequence Steps                         |  |  |  |  |
| FRF Magnitude Spectrum                 |  |  |  |  |
| FRF Phase Spectrum                     |  |  |  |  |
| Coherence                              |  |  |  |  |
| FFT Spectrum (Reference)               |  |  |  |  |
| FFT Spectrum                           |  |  |  |  |
| Impulse Response                       |  |  |  |  |
| Reference Waveform                     |  |  |  |  |
| Acquired Waveform                      |  |  |  |  |
| 🗖 🗢 Delay                              |  |  |  |  |
| Cross Correlation                      |  |  |  |  |
| FRF Real Spectrum                      |  |  |  |  |
| FRF Imaginary Spectrum                 |  |  |  |  |
| Amplitude Spectral Density (Reference) |  |  |  |  |
| Amplitude Spectral Density             |  |  |  |  |
| Power Spectral Density (Reference)     |  |  |  |  |
| Power Spectral Density                 |  |  |  |  |

図7. 伝達関数測定結果表示

## 測定例: スマートスピーカーI/O

オーディオテストで困難なタスクの一つとして、スマート スピーカーの入出カシステムの周波数応答の測定が 挙げられます。スマートスピーカーはオーディオ入力が 「ウエイクアップワード」で始まる音声コマンドから 形成されている点です。音響コマンド信号はデジタル化 され、Webを介してサーバーにて処理されます。デバイス からの出力は、サーバーから発し、デバイスのパワード スピーカーで再生される音声または音楽信号が聞こえる 仕組みです。その為、オープンループテストが必須と なります。次の二つのセクションでは、伝達関数測定を 用いたオープンループ技術によるスマートスピーカーの 入出力システムテストの例を説明致します。

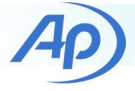

## スマートスピーカー入力システム

Amason Alexaなとのシステムは音声コマンドを読み こんでユーザーのWebポータルサービスから再生、及び 聴収可能なオーディオファイルを取得します。録音 されたオーディオは.wavファイルとして取得できます。 この.wavファイルと元の音声コマンドを含む.wavファイル とAPxの伝達関数測定を利用して、システムの周波数応答 を決めることが出来ます。デバイスをテストする際は、 業標準に準拠する条件での測定を推奨致します。スマート スピーカーのテストを対象としたETSI TS103 738の テスト基準を利用します。この規格では、DUTをテーブル の端から40cmの場所に設置し、無響室で測定することを お薦めしています。テーブルの端にあり、DUTの30cm上に マウスシミュレーターを利用して、入力信号を発します。 テストの様子は図8に示します。

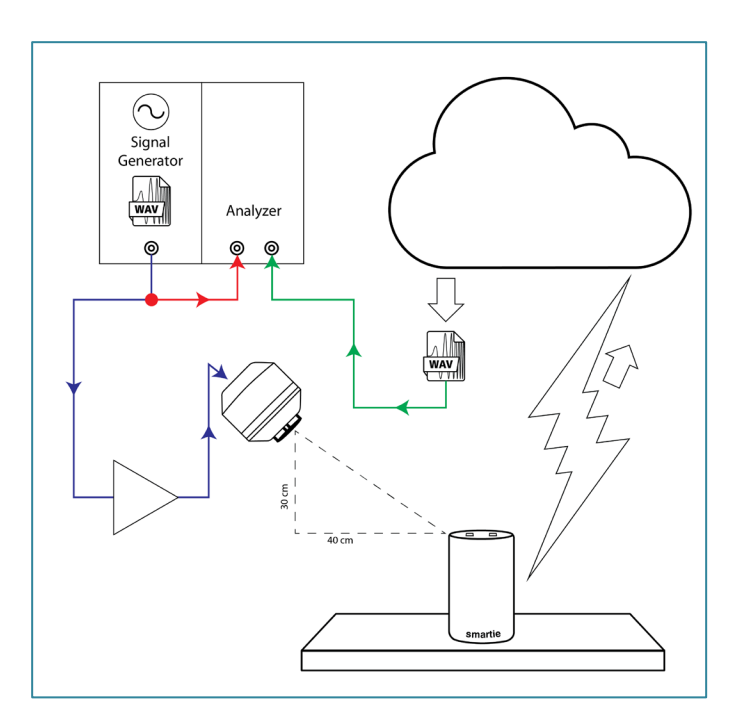

図 8. スマートスピーカー入力システムの伝達関数測定図

次の手順でスマートスピーカー機能をテストします。

- マウスシミュレーターを調整する際は、MRP (Mouth Reference Point)と呼ばれる特別な定点測定用の マイクが必要です。APxアナログ入力システムが d BSLで表示するように、音声校正器または APx1701で構成したTEDSを使って調整する必要が あります。
- 基準マイクをMRPに配置し、対象の周波数範囲 (100Hz-16kHz)において周波数応答がフラット ±0.5dBになるようにマウスシミュレーターを 校正及びEQします。図9を参照ください。
- 100Hzから8kHzの広帯域エネルギーを含む音声
   刺激信号を選択します。今回はnightclub chatter
   という曲を利用致します。

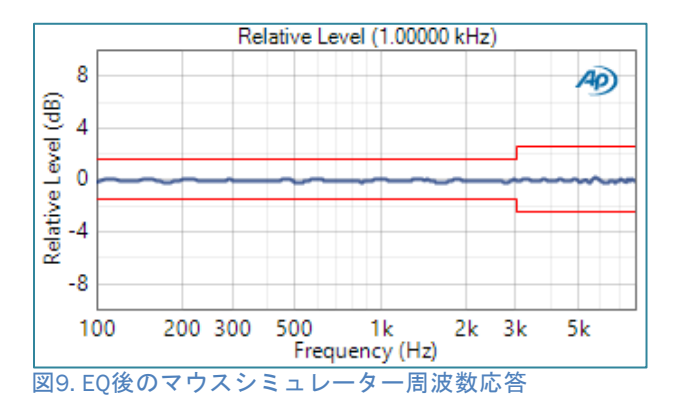

 オーディオ波形エディターを利用してスマート スピーカーのウエイクアップワードを与え、その後 短時間の無音を音声刺激信号に付加します。(図10)

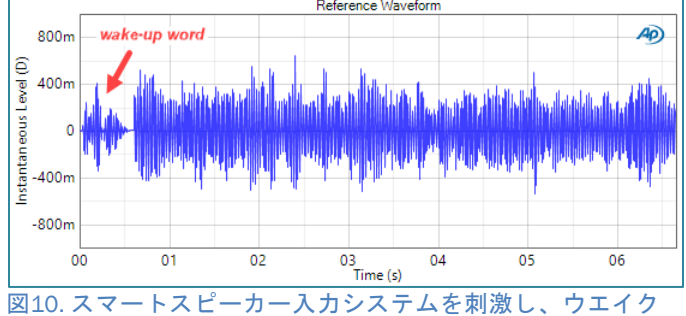

図10.スマードスピーガースカンステムを刺激し、ウエイウ アップワードとそれに音声チャッターの波形

 伝達関数分析を行うには、リファレンス信号と 応答信号のサンプルレートが一致する必要が あります。オーディオエディターを利用して、 ウエイクアップワードで刺激信号をリサンプル し、スマートスピーカーシステムで記録した オーディオファイルのサンプルレート(この場合 16kHz)と一致させて、wavファイルを保存します。 これが伝達関数解析の基準波形となります。

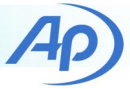

- 信号のRMAレベルを測定する為に利用できる 測定(Noise RecorderとRMS Level derived result)を 利用してジェネレーター波形として.wavファイルを ロードします。リファレンスマイクでMRPのRMS レベルを測定し、目標音圧レベル(SPL)が測定 されるまで、ジェネレーターレベルを調整します。 注意:スピーカーホンの場合、ETSI規格ではMRP で-4.7dBPa(89.3dBSPL)が指定されています。
- スマートスピーカーをONにして刺激信号を 発します。
- スマートスピーカークラウドポータルにログインし、 スマートスピーカーで録音した信号の.wavファイルを します。注意:開発者モードでWebブラウザーを 利用して、オーディオファイルのURLを別のWeb ページにコピーし、それおを.wavファイルとして 保存できます。
- APxソフトウエアで出力コネクターはNone(外部) に入力コネクターをファイル(Digital unit)に 変更します。
- 10. 伝達関数測定をSingal Pathに追加し、次の ように校正構成します。
  - L記で作成した.wavファイルをリファレンスに a. 設定します。
  - b. サーバーから取得した.wavファイルをファイル リストに追加します。
  - c. MatchをMediumにします。
  - d. Time AlignをRelative to Refにします。
  - e. Calculatio ModeをMagnitude Onlyに設定します。
     注意:スマートスピーカーシステムから取得した ファイルのサンプルレートが参照ファイルの サンプルレートと一致する可能性は殆どないので このアプリケーションではMagnitude Onlyを 利用しています。
  - f. 必要に応じてFFT長を設定します。(例、 16kは1.0Hz未満の周波数分解能になります。)
  - g. スピーチチャッターなどの信号を利用する場合は、 スマートスピーカーシステムはスピーチを認識せず、 数秒後にギブアップしてファイルが短くなります。 図11では録音されたオーディオファイルの長さは 7秒です。このように短いファイルを最大限に利用 するには、オーバーラップを75%に設定し、取得長 インジケーターがファイルの長さに近くなるように 平均を設定するようにします。

h. 伝達関数を解析結果を確認します。

図12は、同じ信号の基準信号とDUT信号のスペクトルを 示しています。図13は周波数応答の大きさを示して います。この場合、2つの測定したスペクトルの比率と して計算します。図13で測定されたFRFのマグニチュード は、約1kHzを超える周波数で次第に、ノイズが増えるよう に見えるので注意してください。これはDUT波形の サンプルレートが参照波形のサンプルレートとわずかに 異なるからです。測定したFRFマグニチュードが平滑化 された場合、波形は平均とを適切に表しています。)

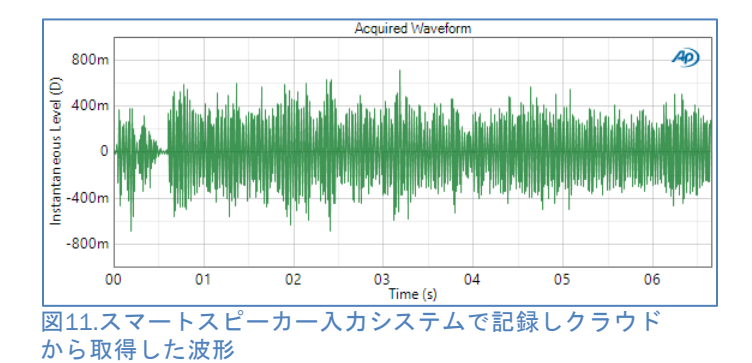

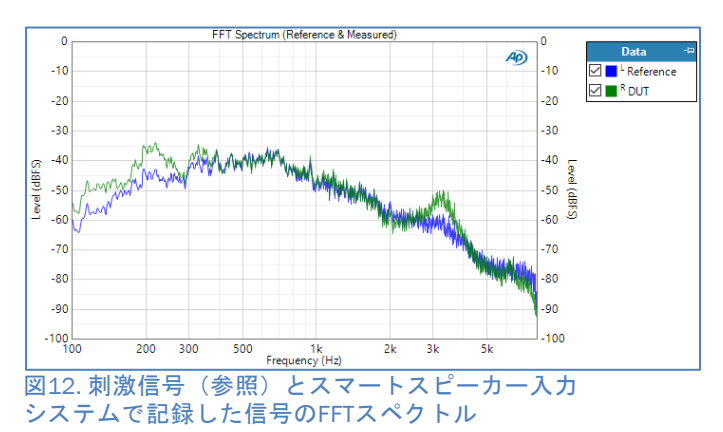

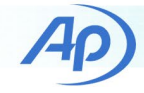

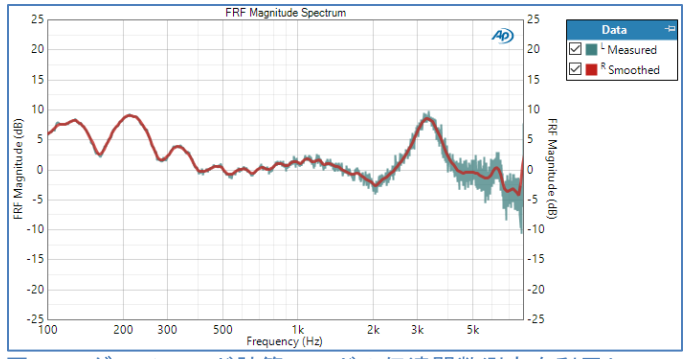

図13.マグニチュード計算モードの伝達関数測定を利用し、 決定したスマートスピーカー入力システムの周波数応答 マグニチュード

比較の為、0.35,1.0,4.0秒の掃引長でオープンループ チャープを利用して、同じスピーカー入力システムの 周波数応答を測定致しました。図14に示すように、 チャープ信号によるDUTの応答は、掃引長が長くなると かなり異なります。これは、スマートスピーカーシステム のDSPがチャープをサイン波信号として認識し、デバイスに 音声刺激を使用することを意味しています。

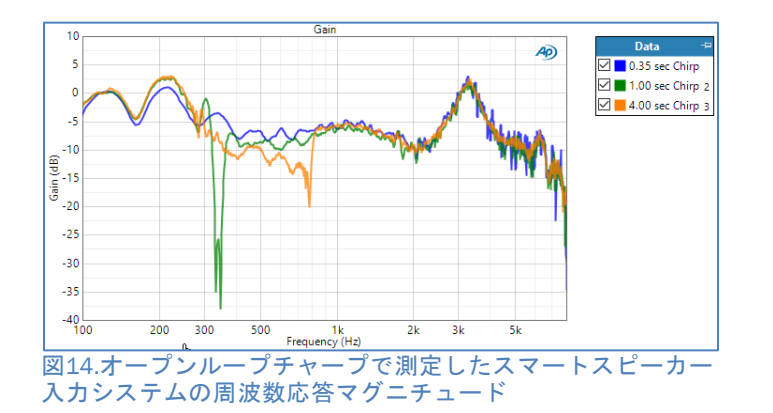

### スマートスピーカー出力システム

スマートスピーカーシステムの出力信号は、サーバー 上のオーディオファイルから発信します。音楽信号を 利用してサブシステムの伝達関数を測定できますが、 これを行うには、アナライザの元のファイルのコピーを 参照する必要があります。簡単に行う方法としては、 リファレンス波形のファイルを作成して、それを スマートスピーカーからアクセスできるサーバーに ロードする事です。一部のシステムでは、ログイン アカウントを利用して、オーディオファイルをスマート スピーカーのサーバーに格納します。この場合、 スマートスピーカーがアクセスできるサードパーティの サーバーにファイルを置く事もできます。 利用するサーバーに関係なく、ファイル形式や サンプルレート等に制限の発生する可能性があります。 例えば、PlexのSkillをインストール後、Amazon Alexa システムではPlexサーバーを利用したました。この際、 サンプルレートが44.1kHzでMP3形式にエンコードされ、 曲とアーティストを識別するマルティメディアが付いた オーディオファイルが必要でした。波形エディタを 利用して、ファイルのサンプルレートを変更し、 MP3形式で保存できます。マルティメディアタグは Windows Media Player等のプログラムで編集できます。

伝達関数測定ではマッチングアルゴリズムを利用して DUTからの出力信号を基準波形に時間調整します。これは スマートスピーカーをテストする場合に便利です。 (呼びかけ)「スマートスピーカー・my\_serverから アーティスト名~のmy songを再生して」のような 音声コマンドを発行した後、システムがコマンドを認識 して曲にアクセスできる場合、しばらくしてから応答 します。「OK。my\_serverでアーティスト~のmy songの 再生します」等のメッセージに続いて、要求された オーディオトラックが続きます。伝達関数測定では、 応答前のいつでも測定を開始し、一致アルゴリズムを 利用して音楽信号を基準波形に時間調整できます。

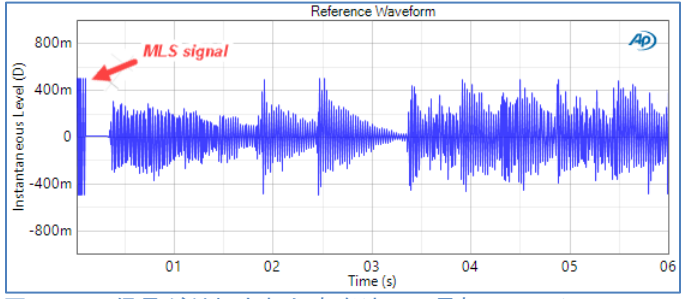

図15. MLS信号が付加された音楽波形の最初のセッション

音楽信号の利用に伴う潜在的な問題の一つは音楽が 一般的に非常に反復的であることで、信号の間違った 部分でアルゴリズムがトリガーされる可能性が高いこと です。好条件を導き出す方法は、刺激信号の前に最大長 シーケンス(MLS)と呼ばれる信号の短いバーストを 付加する事です。MLSはホワイトノイズによく似た 特殊な波形ですが、、照合アルゴリズムによる検出を容易に する特長があります。さまざまなサンプルレートの短い MLS信号を含む一連の.wavファイルがAP.comから入手 できます。図15は最初にMLS信号の100ミリ秒のバーストが ある音楽信号の始まりを表しています。

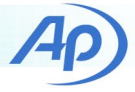

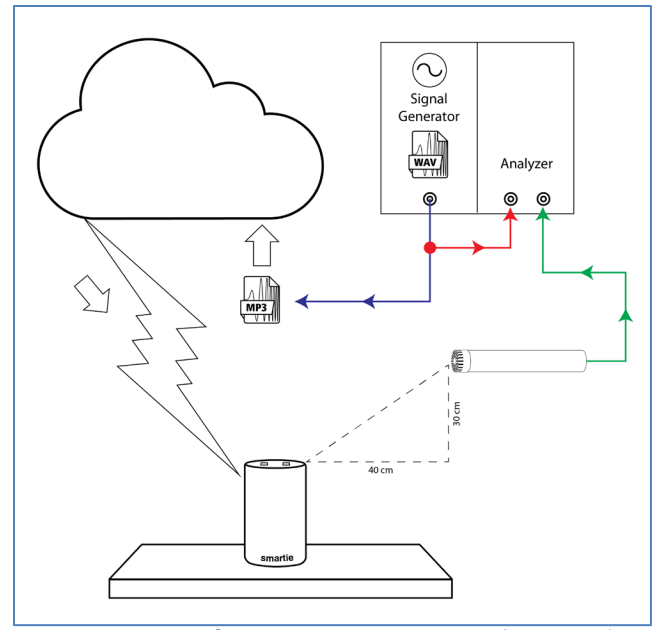

図16. スマートスピーカー出力システムの測定イメージ

スマートスピーカーの出力パスのテストセットアップ は入力パスに似ていますが、スピーカーの出力を測定 する為にマウスシミュレーターではなく測定マイクロ ホンをテーブルの端でかつDUTの30cm上に設置します。 図16を参照ください。

次の手順にてスマートスピーカー出力機能を測定 します。

- 1. 上記で作成したリファレンスのオーディオファイル をサーバーにアップロードし、スマートスピーカー がアクセスできることを確認します。
- APxソフトウエアでOutput ConnectorをNone (External)に、Input ConnectorをAnalog Unbalanced (またはAPx1701を利用の場合は、 Tranduser Interface)に設定します。
- 入力モードをAcousticに設定し、入力単位を Pa (又は dBSPL)になるようにマイクを校正します。
- Transfer Function MeasurementをSignal Pathに 追加し、以下のように構成します。
   Referenceに上記で作成した.wavファイルを設定
  - a. します。
  - b. MatchをMediumに設定します。
  - c. Time AlignをRelative to Refに設定します。
  - d. Calculation ModeをMagnitude Only に設定します。
     システムのサンプルレートはリファレンスの
     .wavファイルとは少し異なります。

- e. FFT長を必要に応じて設定します。
   (例えば、44.1 kHzで16kHzを利用すると、
   周波数分解能は3 Hz未満になります。)
- f. 必要に応じて、オーバーラップコントロール と平均コントロールを設定します。この例では 平均値322と50%のオーバーラップを利用した 為、取得時間の合計は60秒になります。
- g. スマートスピーカーにリファレンスオーディオ ファイルを再生するようにさせ、伝達関数の測定を 開始します。注意:別の方法として、音声コマンド を録音し、テストチャンバー内のスピーカーを 介して別のSignal Pathから生成することも できます。
- h. オーディオアナライザは信号の一致を検出すると、
   トリガーし、取得したデータを処理します。
   測定結果を見てみましょう。

図17は入力信号の取得開始を表しています。参照 信号との類似性に注意ください。(図15)この場合、 Delay meterの結果の値は、1.375秒で測定開始後、 シグナルマッチするまでの時間を示しています。

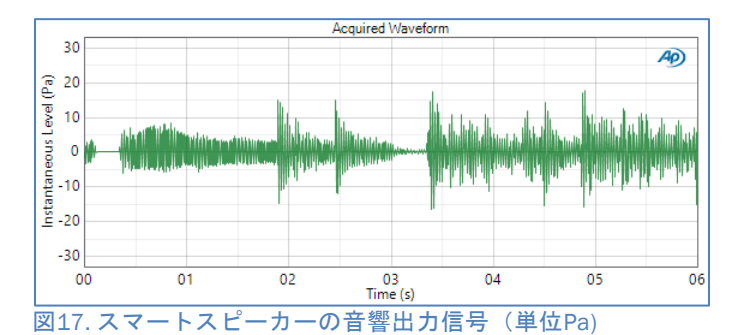

図18~20は、基準信号のスペクトル、スマートスピーカー 出力信号のスペクトル、及び伝達関数の大きさを示します。 リファレンス信号と応答信号は「ピーキー」な性質にも かかわらず、伝達関数のマグニチュードの大きさは比較的 なめらかな曲線です。Smooth derived resultを利用して、

スムージングを追加適用できます。

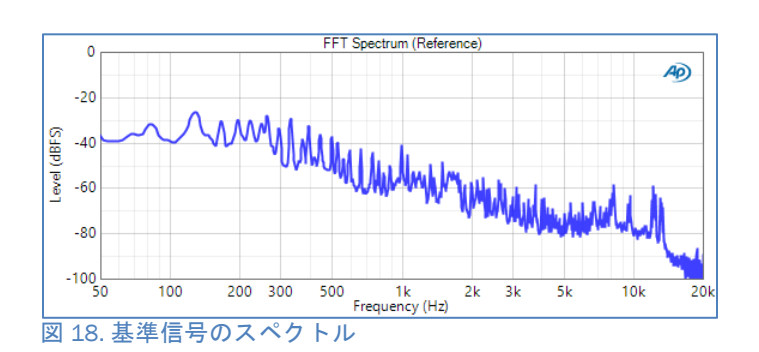

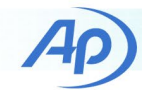

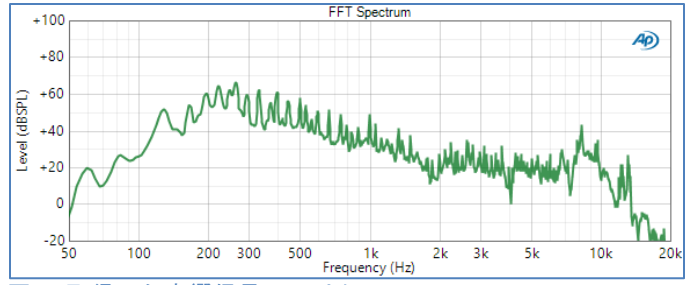

図19.取得した音響信号のスペクトル

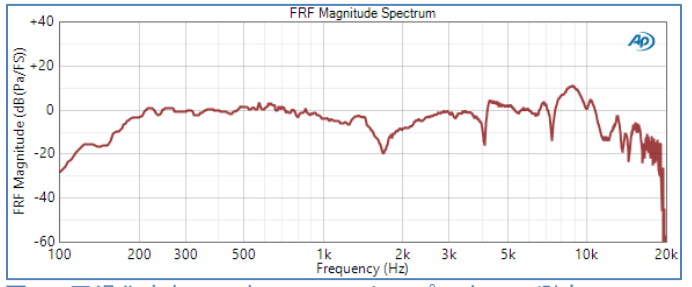

図20. 平滑化されていないスマートスピーカーの測定 された伝達関数の大きさdB(Pa/FS)

# 例: デジタルマイク

APx500ソフトウエアVersion6では、デジタルマイク テストをサポートする為の機能、マルチ入力が追加 されました。この機能により、アナログとデジタルの 2つの異なる入力コネクタで同時に測定できます。 その為、デジタルインターフェース(PDM, Bluetooth, A2B, デジタルシリアル等)上のアナログ基準測定マイク とDUTマイクを同時測定できる為、デジタルマイクの クローズドループテストが可能となります。次の 2つのセクションでは、PDMマイクとBluetoothヘッドセット のマイクを測定用マイクに対してテストする方法を 示します。

#### PDM マイクの例

マイクはDUTと基準マイクを音場に正確に設置する フィクスチャを利用して、バックグラウンドノイズ の少ない無響室でテストする必要があります。補聴器 のテスト用に設計された小さなテストチャンバーを 利用しました(図21)このデスクトップチャンバーは 約40dBのノイズ分離を提供し、500Hz以上で無響であり 通常、音声周波数範囲の音響テストに利用します。 100Hz~10kHzで±3dB(チェンバーエンプティ)以内の フラットな周波数応答を持つフルレンジスピーカーを 備えています。

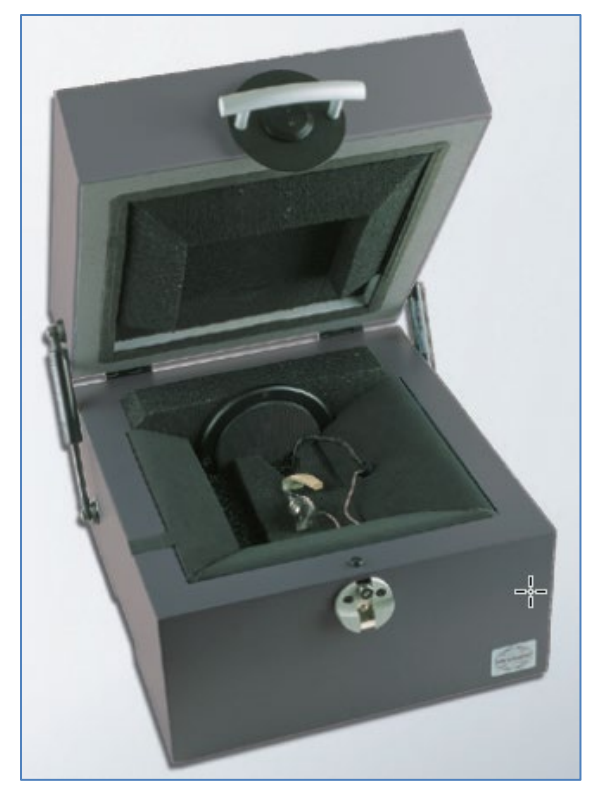

図21.TBS25サウンドテストチェンバー

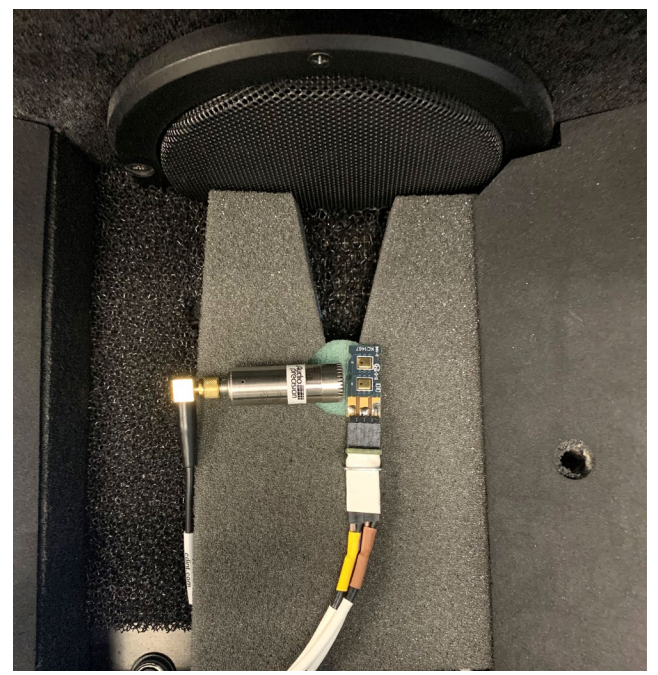

図22. PDMマイクと基準マイク

この場合、DUTは2つのMEMS PDMマイクがステレオペア として、配線された幅約11mm,長さ25mmの小さな基板 です。DUTマイクは電源(Vdd)とクロック信号を供給する APx PDMモジュールに接続され、PDM信号をマイク信号 からアナライザに送信して処理します

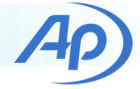

DUTは、図22のチャンバーのテストポイントに設置され、 基準マイク(短いプリアンプを備えた1/2インチの圧力 応答マイク)と一緒に設置されます。チャンバーのテスト ポイントはスピーカーの前にある水色の円の中心です。 これは、スピーカーの正面と軸上にあるポイントであり、 この小さなチャンバーでの音響測定に推奨される場所 です。この測定ではAPx1701を利用してCCPパワーを リファレンスマイクに供給し、チャンバーのスピーカー を駆動します。APx500ソフトウェアVer6.0のマルチ 入力機能では、1つ目の入力をリファレンスマイクを測定 し、2つ目の入力をPDM(またはPDM16)モジュールを 利用してDUTマイクを測定します。 手順としては次の通りです。

- 入力1をAcoustic Input Modeに設定し、サウンド レベル校正器またはTEDSを利用して基準マイクを 構成します。
- 出力をAcoustic Modeに設定し、マイクをテスト ポイントに設置して、測定マイクをターゲット にしたレギュレーションを利用して、基準周波数 (1.0kHz等)に音響出力レベルを設定します。
- リファレンスマイクの周波数応答を測定し、反転 脚相対応答を出力EQとして適用し、テスト ポイントでのスピーカーの応答をフラットに します。
- PDMマイクに入力2(PDMモジュール)を設定します。
   (デフォルト設定を利用し、Vddとレシーバー出力 をONにします。)
- Transfer Function測定を追加し、以下のように 設定します。
  - a. 波形:ピンクノイズ
  - b. リファレンス: Input 1, Ch1 (アナログ測定マイク)
  - c. Match: PDM Ch1.
  - d. Time Align: Relative to Reference.
  - e. Calculation Mode: H1
  - F. FFT長(必要に応じて)、平均、オーバーラップ 今回58アベレージ,長さ16k FFT,50%のオーバ ーラップ、48kHzのサンプルレートで2.93Hzの 周波数分解能で合計10秒の長さを取得。

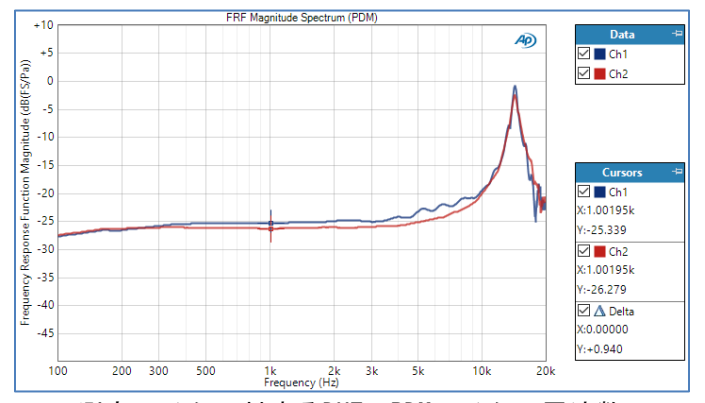

図23.測定マイクに対するDUTのPDMマイクの周波数 応答の大きさ

図23は、測定マイクと比較したPDMマイクのFrequecy Response Magnitudeの測定結果を表しています。 単位はdB(FS/Pa)です。このグラフは、周波数に 対するDUTマイクの感度を表しています。2つのマイク の感度を識別する為に、カーソルは1.0kHzの2つの トレースを追加しています。-25.3及び26.1dB(FS/Pa) です。このタイプのPDMマイクとしては標準値です。

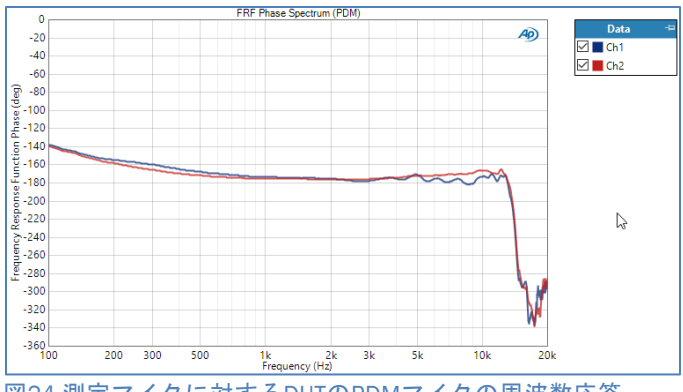

図24.測定マイクに対するDUTのPDMマイクの周波数応答 位相

図24は基準マイクに対するPDMマイクの位相応答を 表しています。位相曲線のノッチと10kHzを超える 振幅曲線のピークは、DUTマイクの共振周波数は 約14kHzです。 このタイプのMEMSマイクの典型的 なものです

図25はPDMマイクと基準マイクの間で測定された コヒーレンス関数です。曲線は基本的に50Hzから 約16kHzまで単一であり、周波数範囲内で良好な 測定となっています。

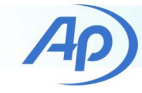

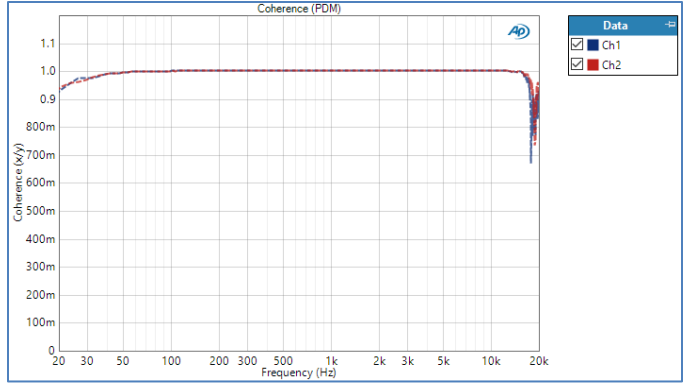

図25. 伝達関数測定を使ったDUTマイクと測定マイク間の コヒーレンス

### Bluetoothヘッドセットマイクの例

この例は、DUTがBluetoothヘッドセットのマイクで あることを除けば、上記のPDMマイクに似ています。 (図26)このデバイスは、一対のアナログヘッドホンを Bluetoothヘッドセットに変換します。アナログ入力 ジャックに接続したアナログヘッドホンは、Bluetooth A2DP経由で音楽を聞いたり、HFP経由で音声通話を 聞けます。アダプターにはマイクが含まれており、 ラペリアマイクのようなユーザーの衣服に留めることが できます。前例と同様に、このDUTはマイクロホンが テストポイントの測定マイクと同じ場所に設置された 小型補聴器テストチャンバーでテストしました。 (図27)

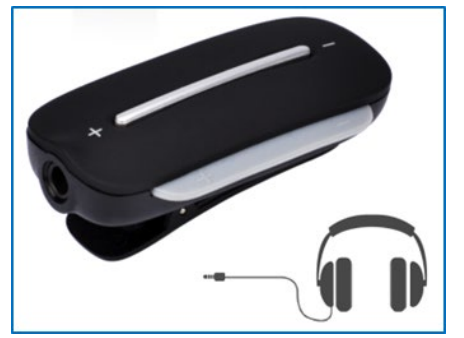

図26. テストしたBluetoothヘッドセットアダプター

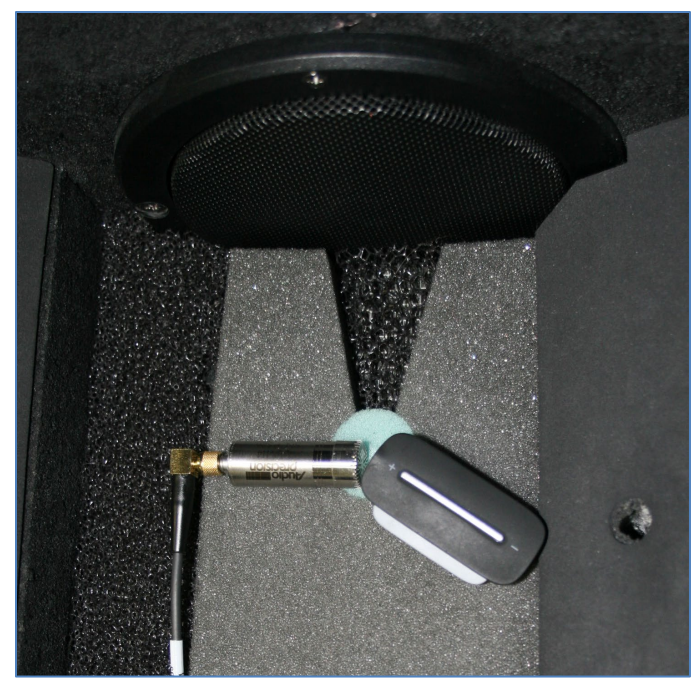

図27. チャンバー内のテストポイントにあるDUTマイクと 測定マイク

今回Bluetoothマイクをテストする為に、PDMマイク の例を同じ手順で利用したましたが下記の点は 異なります。

- 入力2をBluetoothに設定し、APxのBluetooth設定 コントロールを利用してDUTとペアリングを行い、 3つのBluetoothプロファイル全てに接続してから SCOを開き、APxアナライザにハンズフリー接続を 行いました。
- Bluetooth接続では本質的にタイミングが不安定 な為、伝達関数の計算モードはMagnitude Onlyに 設定します。伝達関数マグニチュードをdBSPLで Bluetoothマイクのスペクトルから、dBSPLの 基準マイク信号のスペクトルを引いたものとして 計算されます。

Transfer Functions Magnitude測定の悔過を図28に 表示しました。グラフにはdB (FS/Pa)の単位でDUT マイクの感度と周波数の関係を表しています。 元のデータ(赤いトレース)は非常にノイズが多く、 Bluetooth接続での固有のタイミングの問題が原因と 見受けられます。データを1/12オクターブ(青の トレース)で平滑化すると、DUTマイクの周波数応答 を推定できます。その時点で有効なボリューム設定は、 1kHzでのDUTの感度は35dB (FS/Pa)となります。

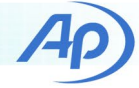

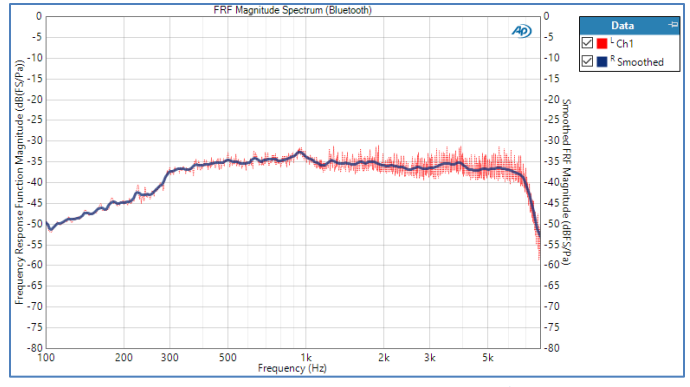

図 28. 元の線(赤いトレース)と1/12オクターブの平滑化 (青のトレース)の周波数応答測定マイクに対する Bluetoothマイクのマグニチュード

## 総論

APxソフトウエアVersion5.0以降で利用可能な伝達関数 測定は、様々なアプリケーションで利用できるAPx 測定ツールボックスの1つになります。音声刺激を 必要とするデバイスやオープンループをテストする必要 のあるデバイスに特に役に立ちます。APxソフトウエア Version6.0に追加されたマルチ入力機能により、 デジタルオーディオインターフェースを利用するPDM マイクやその他のマイクを簡単にテストできます。

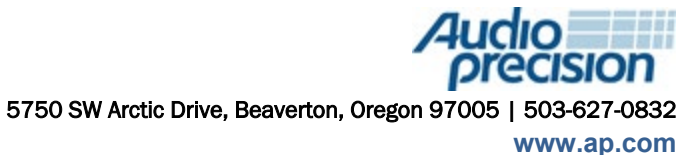

Copyright © 2020 Audio Precision MMXX03171200